# Handleiding Online TP voor organisatoren Junioren Tour toernooien

Stappenplan

Stap 1: Open het toernooi in de Online TP

- Stap 2: Dagen & Tijden toevoegen
- Stap 3: Schema's toevoegen
- Stap 4: Plaatsen & loten
- Stap 5: Baanbeschikbaarheid
- Stap 6: Wedstrijden plannen
- Stap 7: Verliezersronde
- Stap 8: Uitslagen versturen

# Stap 9: Strafpuntensysteem (SPS) formulier

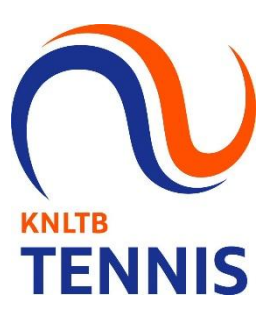

## 1. Open het toernooi in de Online TP

- Nadat de acceptatie definitief heeft plaatsgevonden en is gepubliceerd in MijnKNLTB kan je het Junioren Tour toernooi openen in de Online TP.
  - Spelers worden automatisch ingeladen. Bij Zilver en Goud kun je je reservespelers verwijderen, bij Brons kunnen deze nog opgeroepen worden bij afmeldingen.
  - Op de voorpagina staan de stappen die je in de voorbereiding en gedurende het toernooi moet doorlopen:

| 8      | JT Goud                                                     | t toernooi Online TP (2503452)<br>t/m 27-4-2025<br>(Gepubliceerd) Inschrijving 21-4-2025 t/m 22-4-2025                                                                                                    | OPEN IN TOERNOOI PLANNER 🗗                                                                                                    |                                                |
|--------|-------------------------------------------------------------|----------------------------------------------------------------------------------------------------|----------------------------------------------------------------------------------------------------|------------------------------------------------|
| <      | Inklappen                                                   | JT Goud toernooi Online TP [2] (2503452)           26 april 2025 Um 27 april 2025                                                                                                    | SOREMAS ONZOORBAAR                                                                                                    |                                                |
| *<br>* | Overzicht<br>Spelers<br>Indeling<br>Schema's<br>Wedstrijden | Online Toernooi Planner Deze nieuwe versie van Toernooi Planner is volledig online en ontwi<br>meerdere personen tegelijk werken aan hetzelfde toernooi, Omdat<br>is het opzetten, organiseren en spelen van het toernooi een stuk ee<br>Let op als je online werki, kun je Windows Toernooi Planner net m                                                                                                    | itworpen voor tablets en webbrowsers op je PC of Mac. je kunt met<br>Jat je online verkit zijn wijzgingen direct overal zichtbaar. Daarmee moeten worden.<br>.eenvoudiger geworden!<br>meer gebruiken voor dit toermool.<br>DENN MEE                                                                                                    | J nog gebouwd                                  |
| 0      | Instellingen                                                | <ul> <li>Toernooi instellen</li> <li>Beamenthode</li> <li>Beamenthode</li> <li>Beamenthode</li> <li>Beamenthode</li> <li>Beamenthode</li> <li>Beamenthode</li> <li>Beamenthode</li> <li>Beamenthode</li> <li>Beamenthode</li> <li>Beamenthode</li> <li>Schema toevoegen</li> <li>Schema toevoegen</li> <li>Schema toevoegen</li> <li>Beameschkaarheid</li> <li>Beameschkaarheid</li> <li>Schema toevoegen</li> <li>Schema toevoegen</li> <li>Stanteschkaarheid</li> <li>Beameschkaarheid</li> <li>Schema toevoegen</li> <li>Stanteschkaarheid</li> <li>Beameschkaarheid</li> <li>Schema toevoegen</li> <li>Stanteschkaarheid</li> <li>Beameschkaarheid</li> <li>Stanteschkaarheid</li> <li>Stanteschkaarheid</li> <li>St</li></ul> | Overzicht           sPELERS         BEREEN         INSCHRIJVINGEN         GEPLAND         XLAA           16         BEREEN         16         0/0         0/0           WEDSTRIJDEN         BEREEN         ONDERDELEN         BEREEN         Inschrijfgeld         BEREEN           BANEN         BEREEN         DAGEN         BEREEN         Totaak         Betaald:           1         BEREEN         2         BEREEN         Totaak | ve<br>2 24134444<br>€ 0,00<br>€ 0,00<br>€ 0,00 |
|        |                                                             |                                                                                                    | Help<br>Waarom zou ik Toernooi TV gebruiken?<br>Waarom ik een wedstrijd op de baan sleep<br>Waarom ik spelers als aanwezig meldt<br>Waarom ik spelers waarschuw na een gemaakte planning<br>Waarom lukt het mij niet om wedstrijden te plannen?                                                                                                    | •                                              |
|        |                                                             |                                                                                                    | Wat zijn fases in een onderdeel?<br>Hoe verwerk ik een betaling of terusbetaling?                                                                                                    | •                                              |

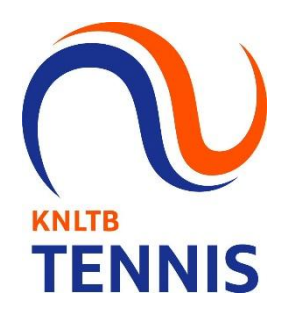

# 2. Dagen & tijden toevoegen

De speeldagen worden automatisch overgenomen van de toernooiaanvraag.

27 apr 10:00

zondag

De speeltijden kunnen nu ingevuld worden

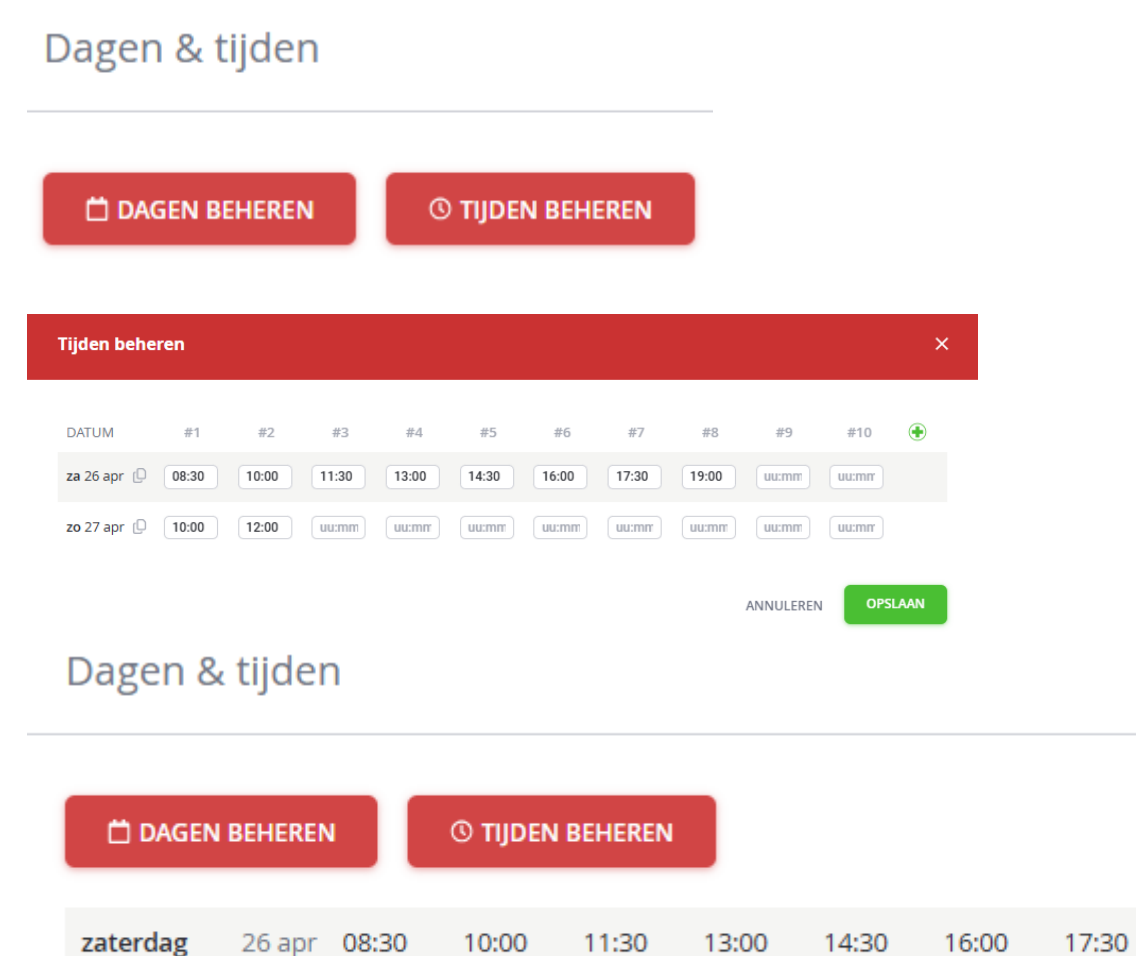

12:00

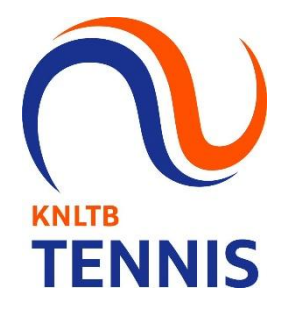

19:00

#### 3. Schema's toevoegen

Je kan de schema's toevoegen door hier op te klikken op de hoofdpagina

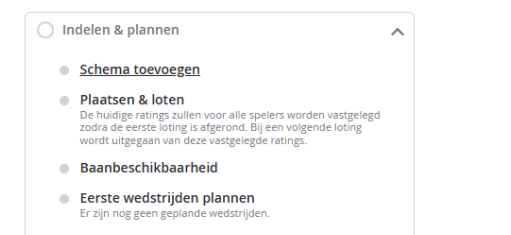

Selecteer het onderdeel en klik op Schema toevoegen

| Overzicht     Overzicht     Overzicht     Olegends     Tennis JE 12 Goud | < | Inklappen                        | JT Goud toernooi Online TP (2) (2503452)           26 april 2025 t/m 27 april 2025 | SCHEMA'S ONZICHTBAAR |
|--------------------------------------------------------------------------|---|----------------------------------|------------------------------------------------------------------------------------|----------------------|
| REGISTRATIES SCHEMA'S                                                    | * | Overzicht<br>Spelers<br>Indeling | Legenda     Tennis JE 12 Goud     REGISTRATIES SCHEMA/S                            | SCHEMA TOEVOEGEN     |

Je kan ook direct bij het tabblad schema's een schema toevoegen

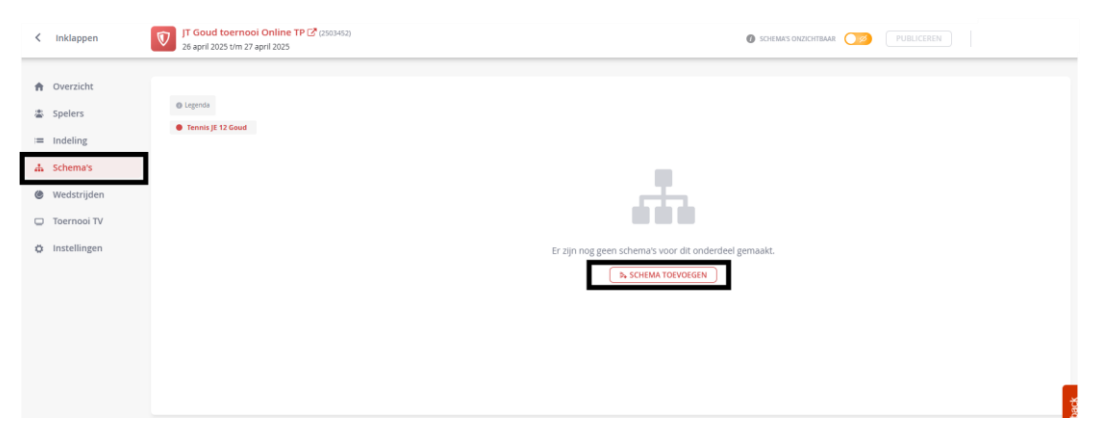

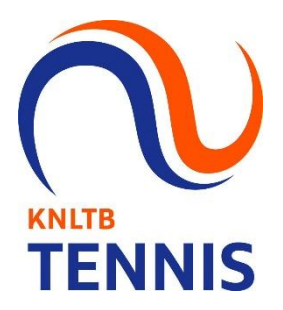

Kies voor een **Afvalschema** met de volgende instellingen en sla deze op.

| × |
|---|
| * |
|   |
|   |

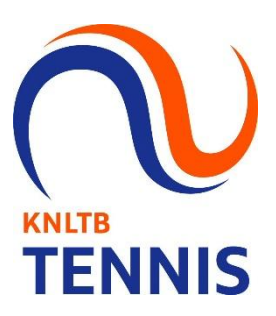

ANNULEREN

VOLGENDE

#### Schema wizard

Tennis JE 12 Goud - Instellingen voor Afvalschema.

| Afvalschema |  |  |
|-------------|--|--|
| •           |  |  |
|             |  |  |

Voltooien

| <sup>Fase</sup><br>Hoofdschema - 16 Inschrijvingen | * |
|----------------------------------------------------|---|
| Grootte<br>16                                      | * |
| Naam<br>Tennis JE 12 Goud                          | * |
| Play-off<br>Geen                                   | • |

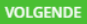

- Voeg vervolgens ook een Verliezersronde schema toe via het tabblad Indeling -> Schema toevoegen
  - Kies hier voor de samenstelling "Kwalificatieschema"

| Schema wizard                                                                                                    | × |
|----------------------------------------------------------------------------------------------------|---|
| Samenstelling<br>Kwalificatieschema<br>Een kwalificatieschema is een afvalschema, wat na een paar ronden al stopt. | * |
| ]-                                                                                                    |   |
| ANNULEREN VOLGEND                                                                                                  | E |

Bij de instellingen kies je 8 > 4 en geef je de naam "Verliezersronde"

| <b>:hema wizard</b><br>nnis JE 12 Goud - Instellingen voor Kwalificatieschema. | ×         |
|--------------------------------------------------------------------------------|-----------|
| valificatie                                                                    | Voltooier |
| Fase<br><nieuwe fase=""></nieuwe>                                              | *         |
| Grootte<br>8 > 4                                                               | *         |
| Naam<br>Verliezersronde                                                        | *         |

VORIGE ANNULEREN

**KNLTB** 

**TENNIS** 

#### 4. Plaatsen en loten

- Op de woensdag voor de start van het toernooi, om uiterlijk 17:00 uur, ontvangen de Goud en Zilver organisatoren de plaatsing van de KNLTB. Brons kan na de terugtrekdeadline (woensdag voor aanvang van het toernooi om 14:00 uur) zelf de plaatsing volgens de ranglijst doen.
  - De ranglijst wordt automatisch opgehaald op het moment van plaatsen.
  - Selecteer Plaatsen & Loten in het schema
  - Klik op Volgende
  - Selecteer "Ranglijst" bij Sortering en klik op volgende
  - Klik nogmaals op Volgende
  - Controleer op de plaatsing goed staat en druk op Opslaan

Note: Het kan zijn dat bij Goud of Zilver er een afwijkende plaatsing aangeleverd wordt. De plaatsing dient dan handmatig ingevoerd te worden.

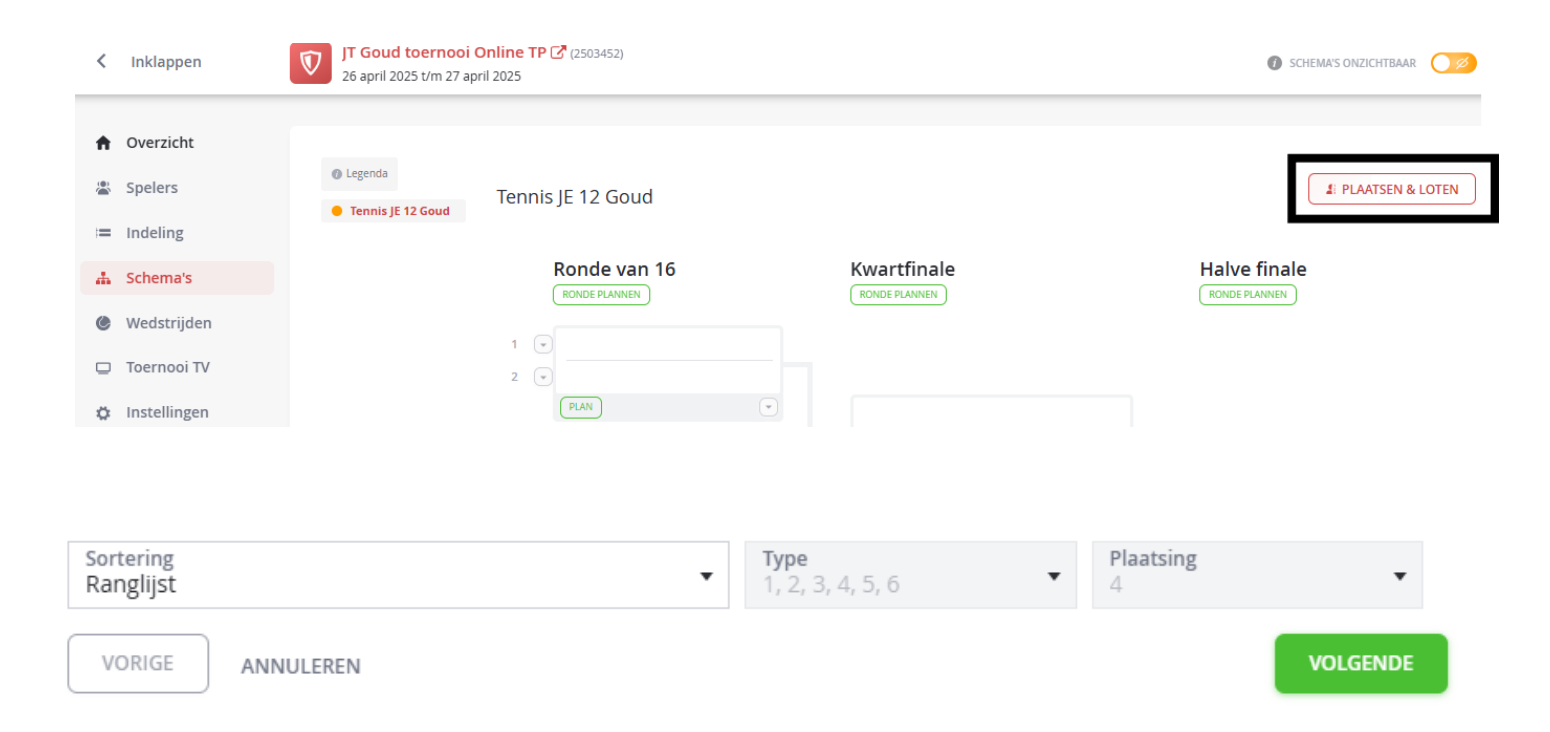

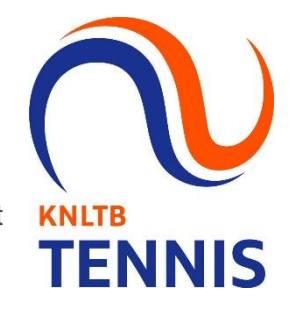

## 5. Baanbeschikbaarheid

#### • Vul de baanbeschikbaarheid in

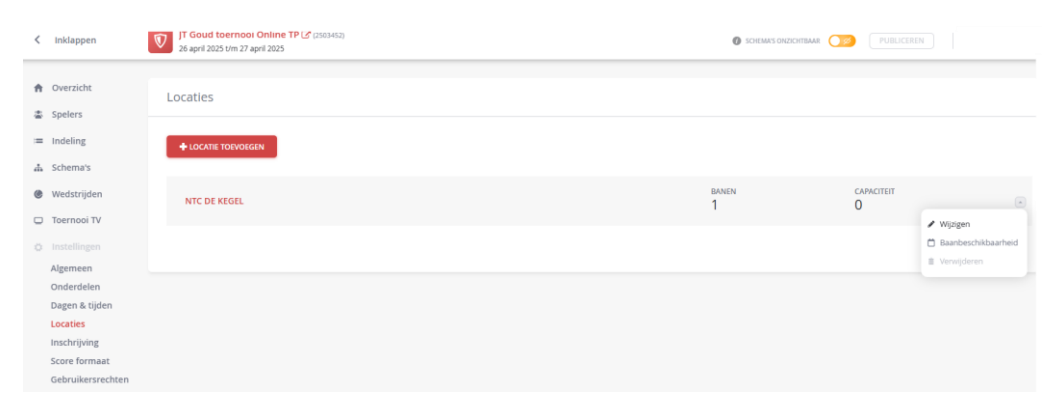

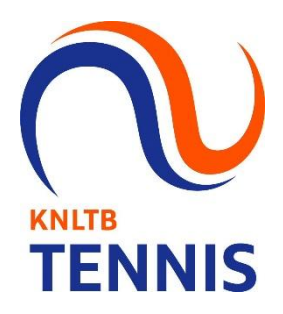

| Locatie eigenschappen      |                                         |           | ×      | Locatie eigenschappen       | ×   |
|----------------------------|-----------------------------------------|-----------|--------|-----------------------------|-----|
| Algemeen Beschikbare banen | Naam<br>NTC de Kegel                    |           | *      | Algemeen Beschikbare banen  |     |
| Banen                      | BAAN                                    | BAANSOORT |        | za 26-4 4 4 4 4 4 4 4       |     |
|                            | Baan 1 *<br>Baan 2 *                    | Gravel    |        | <b>zo</b> 27-4 4 4          |     |
|                            | Baan 3 *<br>Baan 4 *<br>• Voeg baan toe | Gravel    | •      |                             |     |
|                            |                                         | ANNULEREN | PSLAAN | ✓ ZET MAX Ø ANNULEREN OPSLA | AAN |

# 6. Wedstrijden plannen

- Plan je wedstrijden
  - Dit kan via het tabblad Schema's. Per wedstrijd of een ronde in zijn geheel.
  - Of via het tabblad Wedstrijden. Hier kan je alleen per wedstrijd plannen.

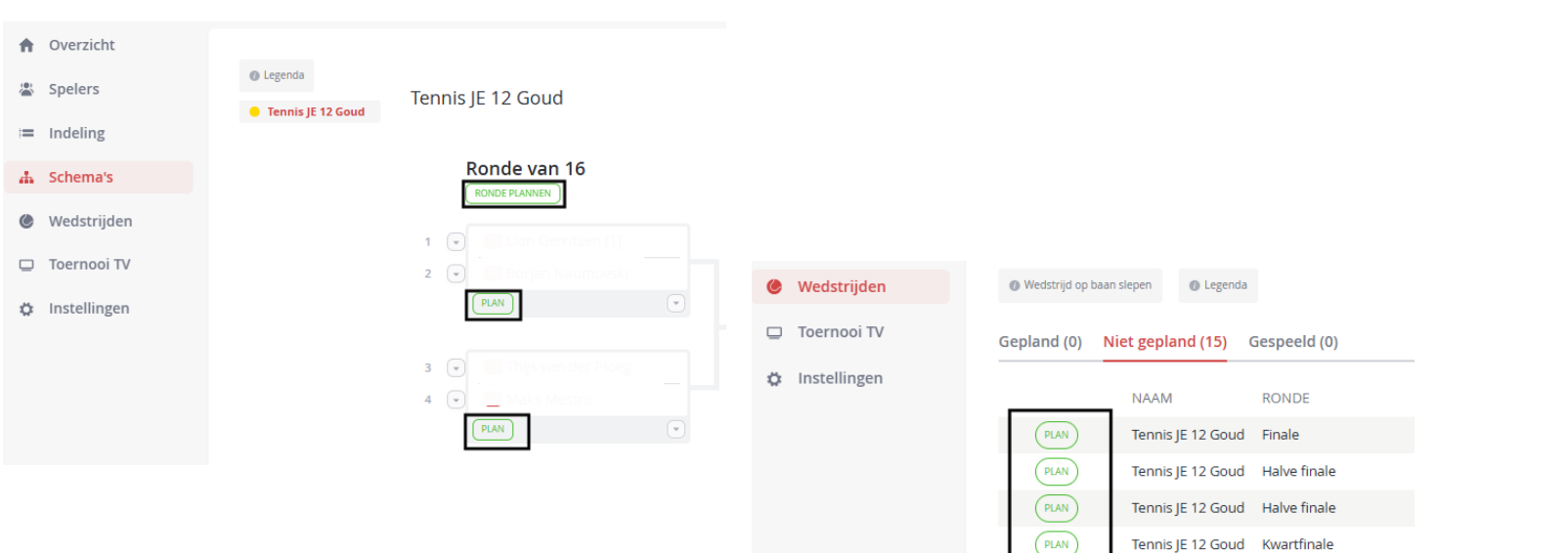

PLAN

PLAN

PLAN

PLAN

PLAN

PLAN

PLAN

PLAN

PLAN

PLAN

PLAN

Tennis JE 12 Goud Kwartfinale

Tennis JE 12 Goud Kwartfinale

Tennis JE 12 Goud Kwartfinale

Tennis JE 12 Goud Ronde van 16

Tennis JE 12 Goud Ronde van 16

Tennis JE 12 Goud Ronde van 16

Tennis JE 12 Goud Ronde van 16

Tennis JE 12 Goud Ronde van 16

Tennis JE 12 Goud Ronde van 16

Tennis JE 12 Goud Ronde van 16

Tennis JE 12 Goud Ronde van 16

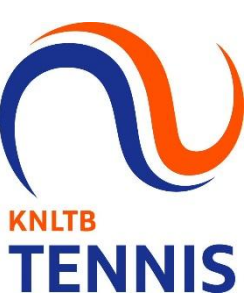

#### 7. Verliezersronde

- De verliezers van de 1<sup>e</sup> ronde van het afvalschema spelen een 2<sup>e</sup> partij in de Verliezersronde.
  - Note: Spelers die een walkover of opgave geven in de 1<sup>e</sup> ronde komen niet in de verliezersronde
- Naar eigen inzicht mag je de verliezersronde opstellen, een voorbeeld:
  - Op volgorde van dat je van de baan komt, dus 1<sup>e</sup> verliezer speelt tegen 2<sup>e</sup> verliezer. Voor je tijdschema is dit ideaal.
  - Note: bij een oneven aantal spelers in de verliezersronde kan 1 speler geen partij spelen. Om een speler uit het hoofdschema door te schuiven naar de verliezersronde ga je in de indeling van het onderdeel naar de speler en klik je op het pijltje achter deze speler, vervolgens kies je Kopieer Naar en selecteer je Verliezersronde (het kan zijn dat hier Kwalificatie staat).
  - Daarna ga je naar het schema van de verliezersronde en klik je op de regel, waar de speler moet komen op het pijltje en kies je voor Wijzigen. Je selecteert de speler die je op die regel wilt hebben en klikt op Opslaan.
  - Note: Zorg ervoor dat je geen onnodige walkovers in het schema van de verliezersronde komen, dus een speler die in de 1<sup>e</sup> ronde opgeeft komt niet meer terug in de verliezersronde.

| GED. DATION | GEDERICITI |       | intoering) britoini |  |
|-------------|------------|-------|---------------------|--|
|             | Man        | NED   |                     |  |
|             | Man        | NED   | Spelers 🕨           |  |
|             | Man        | NED   | Status 🕨            |  |
|             | Man        | NED 🎤 | Verplaats naar 🕨    |  |
| Kwa         | alificatie | 2     | Kopieer naar 🕨      |  |
|             |            | ā     | Verwijderen         |  |
|             | Man        | NED   |                     |  |

GER DATIIM GESLACHT LAND INSCHRIEDATIIM

Tennis JE 12 Goud Verliezersronde

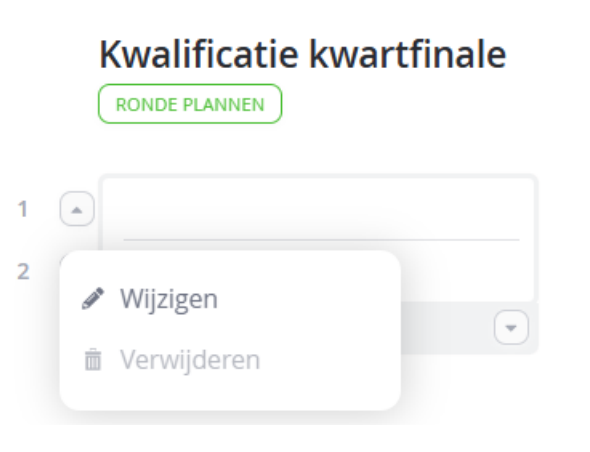

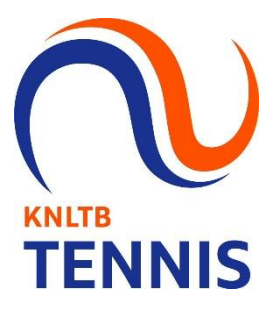

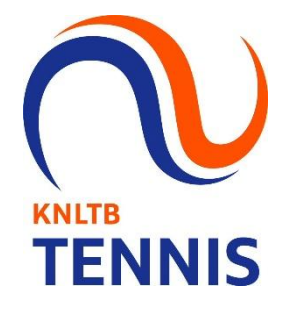

### 8. Uitslagen versturen

- Als alle partijen van het toernooi zijn uitgespeeld, verstuur je de uitslagen via de Online TP
- Klik op Afronden.

1 Je toernooi is klaar! Je kunt het toernooi nu afronden, zodat de uitslagen kunnen worden verwerkt door de bond.

De uitslagen worden verstuurd naar de KNLTB en worden verwerkt voor de rating en Juniorenranglijst.

# 9. Strafpuntensysteem

• De toepassing van het Strafpuntensysteem kan je vinden in bijlage B in het <u>Toernooireglement</u>.